## **Completing Evidence of Insurability (EOI) LTD Buy-up**

Individuals may change their LTD election during Open Enrollment or within 31 days of a qualifying change in family or employment status; evidence of good health is required to increase the benefit amount.

Follow the steps below to complete Evidence of Insurability (EOI).

## Accessing Benefits Enrollment Portal

NOTE: Do not use the back button in your browser. It is best to use the previous button within the platform.

- 1. Login to myHR at http://www.northwestern.edu/myhr/.
- 2. Select the **Benefits** tile in myHR Self Service.
- 3. Select **My Health Benefits Elections** from the left-hand menu. If nothing happens, ensure you have <u>disabled your pop-up</u> <u>blocker</u>.

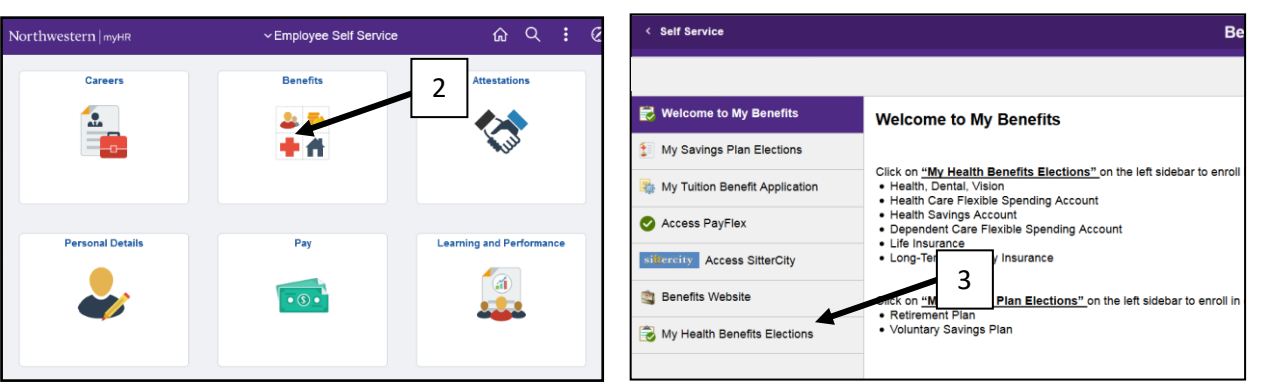

4. Select **To Do Itemss** from the left of the page.

| Welcome to your Northw                                        | vestern Benefits!                                        |
|---------------------------------------------------------------|----------------------------------------------------------|
| You are invited to enroll in benefits pro<br>Human Resources. | ovided through the Northwestern Office of                |
| Edit your benefits >                                          | 4                                                        |
| Welcome back                                                  | 8 ACTIVE<br>BENEFITS<br>View benefits<br>View to do list |

## 5. In the pop-up box, select **Complete and submit the following: Hartford Evidence of Insurability.**

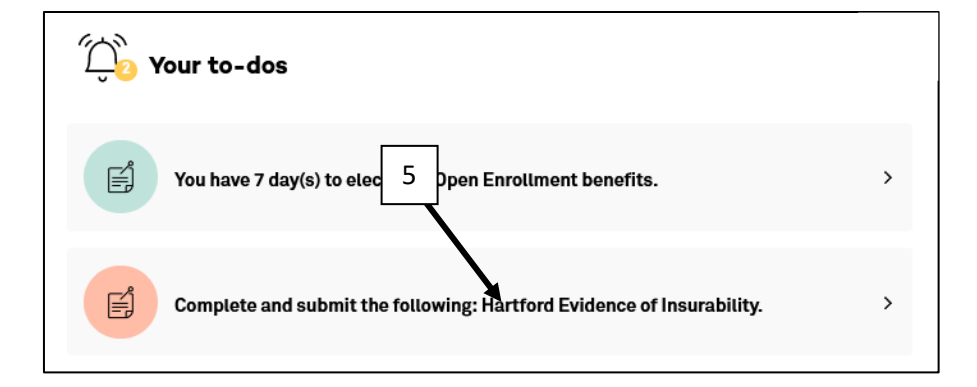

NOTE: Do not use the back button in your browser. It is best to use the previous button within the platform.

## 6. Select My Evidence of Insurability.

| Hartford Evidence of Insurability                                                                                                    |  |
|----------------------------------------------------------------------------------------------------|--|
| Please Canada te Your Evidence of Insurability.                                                                                                   |  |
| Please click on My Evidence of Insurability' to sign on to your Evidence of Insurability (EOI) provider's website.<br>My Evidence of Insurability |  |
| Return home                                                                                                    |  |

7. You will be redirected to The Hartford's website. Follow the steps.

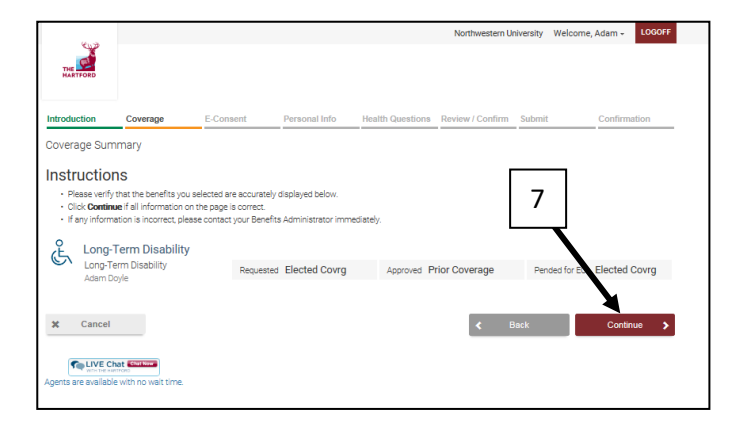